## 5 Weather – Fiche technique

## Objectifs d'autoformation

Exploiter la fonction «rideau» et créer un texte à l'écran. How to use the curtain and insert and create text.

## **Ressources d'apprentissage**

Deux photos jpeg et deux fichiers sons MP3 à insérer et à associer à un texte à compléter à l'écran.

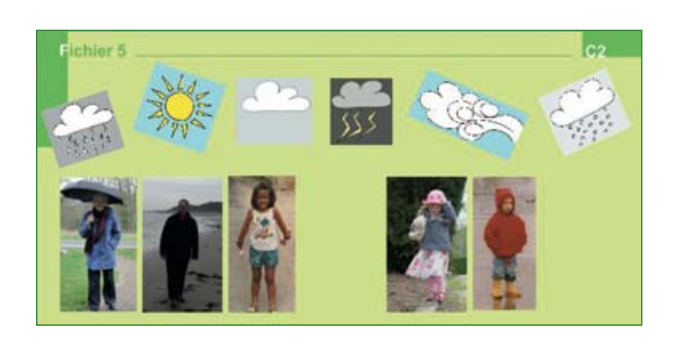

Ci-contre, l'écran à télécharger pour être complété avec les ressources proposées, selon les techniques travaillées précédemment. Il s'agira de créer un texte à l'écran et d'exploiter la fonction « rideau » pour masquer des parties de l'écran en fonction des activités choisies.

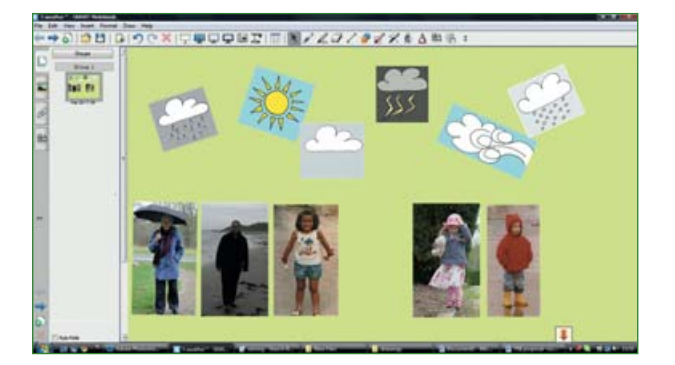

Insérer dans un premier temps les deux photos pour compléter la série à l'écran.

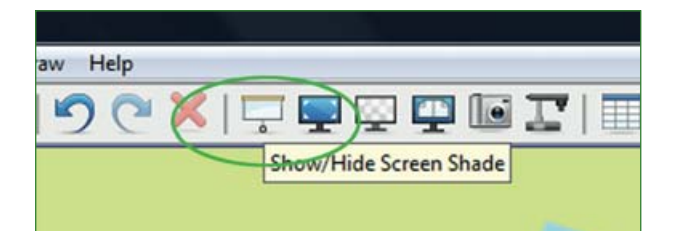

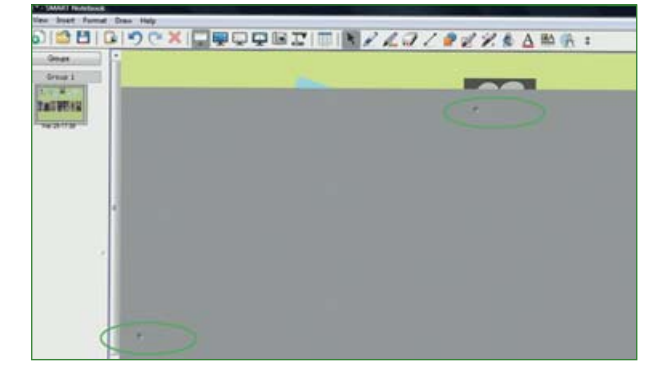

Cliquer dans la barre d'outils sur la fonction **afficher/masquer le masque d'écran/show/hide screen shade**.

Un rideau gris vient couvrir l'écran. En cliquant une seconde fois sur la même fonction, le rideau disparaît.

Quatre cercles sont en creux sur les quatre côtés du rideau.

On peut ainsi faire glisser le rideau en tous sens de manière verticale ou horizontale, faire apparaître les éléments à l'écran, diminuer la taille du masque, à volonté.

*Enseigner l'anglais à l'école, fichiers interactifs pour tableau numérique*, © Nathan – Smart technologies, 2010.

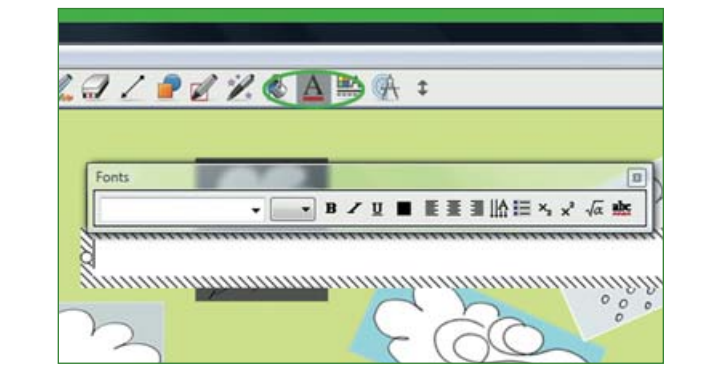

Pour créer un texte à l'écran, cliquer sur la lettre A dans la barre de menus pour activer la fonction **texte/text icon**. Cliquer sur l'écran pour faire apparaître la barre de menu et le cadre associés à l'écriture.

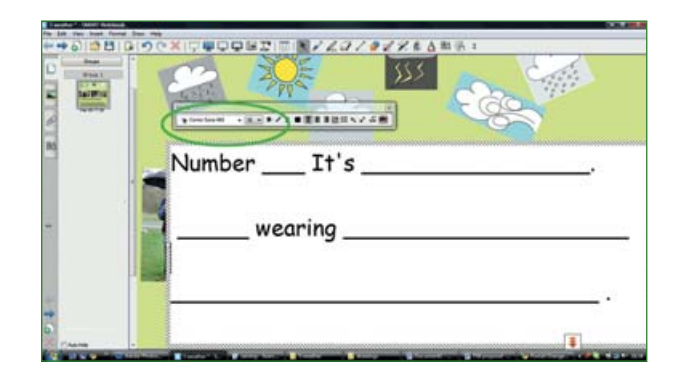

Choisir la police, la taille et la couleur, tout comme dans un document Word. Attention! Il est conseillé d'écrire en taille 28 minimum au TNI afin que de jeunes enfants puissent lire sans souci. Sur cet écran la police utilisée est Comic sans MS taille 36.

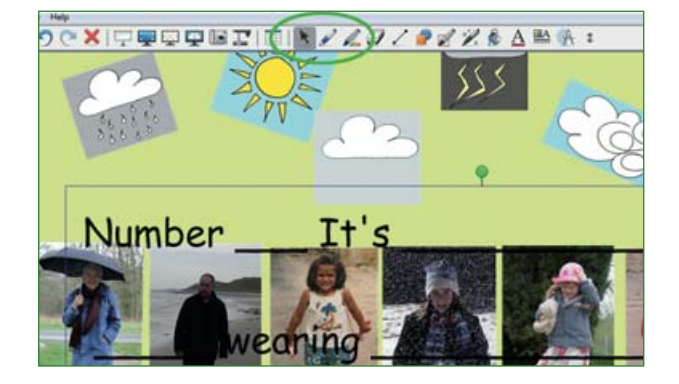

Cliquer sur la flèche **sélectionner/select** dans la barre d'outils pour rendre le texte interactif et déplaçable à l'écran. Ajuster la taille en étirant le texte à partir du coin inférieur gauche comme pour une image insérée. Pour changer un élément du texte, double cliquer sur le texte et le cadre d'écriture réapparaît permettant toute modification.

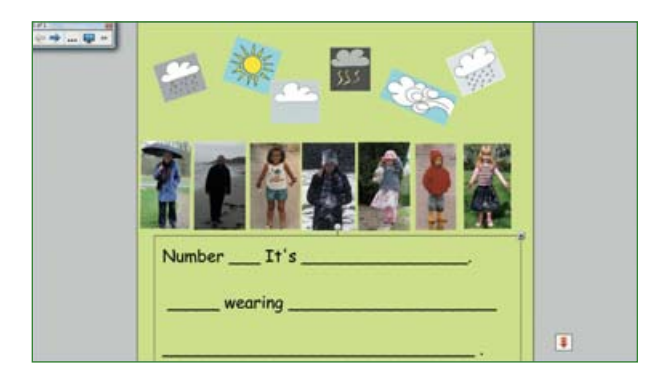

L'écran est maintenant finalisé. Il sera possible d'y revenir plus tard afin d'insérer des cases numérotées, une fois la technique de **regroupement/grouping** acquise.

*Enseigner l'anglais à l'école, fichiers interactifs pour tableau numérique*, © Nathan – Smart technologies, 2010.